## <u>見積書印刷のEXCEL出力で1シートに全ての内訳を出力したい場合の対処方法</u>

見積書印刷のEXCEL出力で1シートに全ての内訳を出力したい場合の対処方法 見積書印刷機能では、1シートへ出力することはできないため、ホーム - Excel出力機能にて、 出力を行います。

- 1. 出力したい物件データを開きます。
- 2. ホーム Excel出力を開きます。

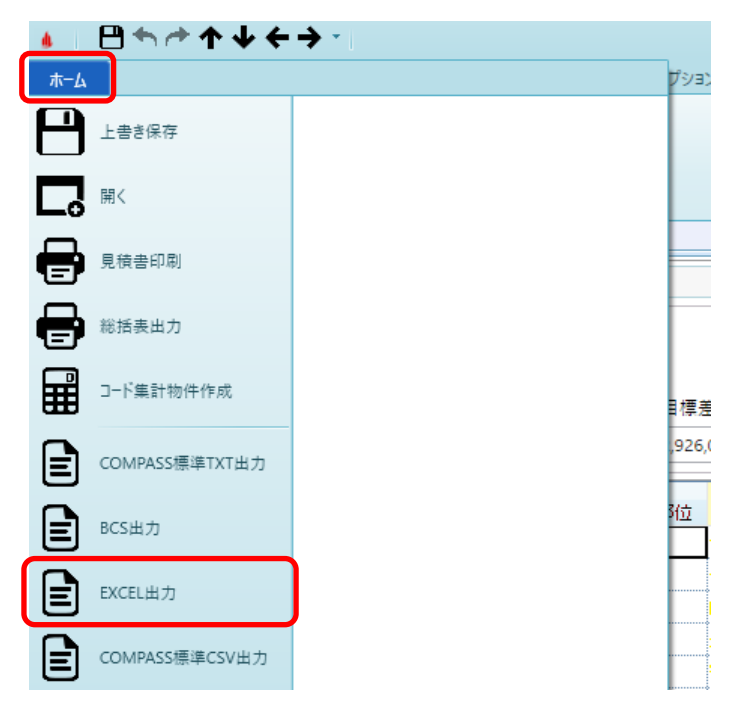

3. OKボタンをクリックします。

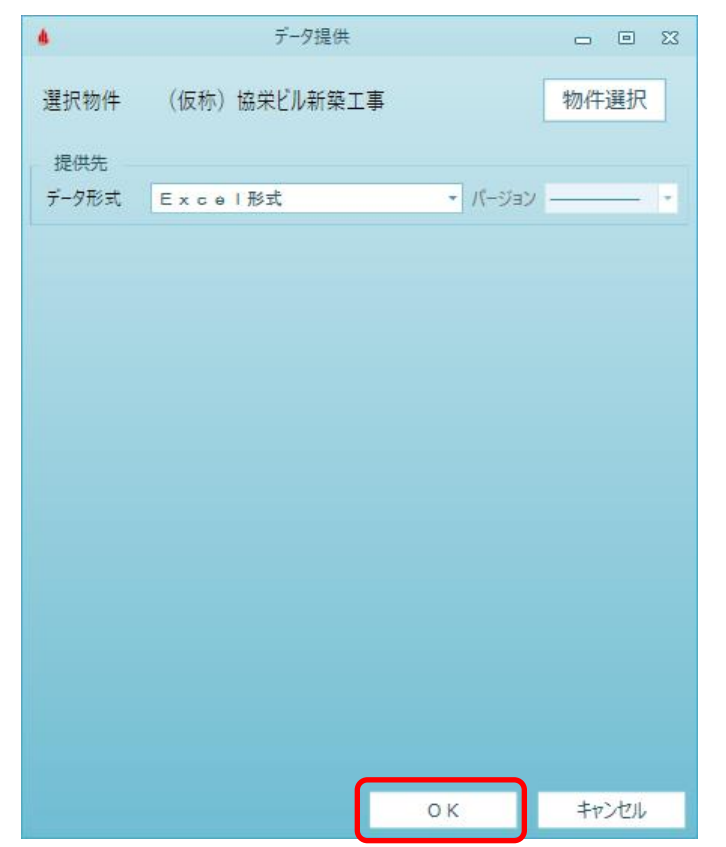

|                            |                        |                          |         | E       | XCEL;   | 出力                       |          |            |              |                       | - 6   | 0     | 23 |
|----------------------------|------------------------|--------------------------|---------|---------|---------|--------------------------|----------|------------|--------------|-----------------------|-------|-------|----|
| 設定値                        | COMPA                  | SSA4檣17                  | 行1段     |         |         |                          |          | 設定値的       | 彩存           | 設定値削制                 | 8     |       |    |
| 書式ファイル                     | C:¥FK                  | S_SS_2_C                 | LIENT¥K | C_SS_CL | IENT¥S  | YSTEN¥Exc                | e I ¥CON | IPASSA4槍17 | 7行1段.xlsx    | 参照                    | 1     |       |    |
| 書式シート                      | A.4 撤17行1段             |                          |         |         |         |                          |          |            | 出力タイプ        |                       |       |       |    |
|                            |                        |                          |         |         |         |                          |          |            | >-h          | 分割<br>分割しない<br>階層毎に分割 | \$3   |       |    |
|                            |                        |                          |         |         |         |                          |          |            | 計算           | đ                     | -     |       |    |
|                            |                        |                          |         |         |         |                          |          |            | ٠            | 出力する                  |       |       |    |
| 明細の行数・形式                   |                        |                          |         |         |         |                          |          |            |              | 出力しない                 |       |       |    |
| 数量・単価・金額の部                 | te d                   | NET                      |         | -       |         |                          |          |            | 11.712       | × <del></del>         |       |       |    |
| 内訳印刷範囲                     | 20 <del>1</del> 0. (l. | 2010)<br>                |         |         |         |                          |          |            |              | 一段出力                  |       |       |    |
| <ul> <li>全印刷</li> </ul>    |                        |                          |         |         | 親       | 階層名の次                    | 行に空      | 白を挿入       |              | 二段出力                  |       |       |    |
| ○ 指定印刷 内訳選択                |                        |                          |         |         |         | する                       |          |            |              |                       |       |       |    |
| 術式設定                       |                        |                          |         |         |         | - Lizzus                 |          |            | 出力           | ia                    |       |       |    |
| 入力値により書式を合わせる              |                        |                          |         | 別紙明細の出力 |         |                          |          |            | 明細行の繰り込      | 2L                    |       |       |    |
| <ul> <li>テンプレート</li> </ul> | D满式态                   | 維持                       |         |         | 1 5     | <ul> <li>出力する</li> </ul> | 5        |            | •            | 真の繰り返し                |       |       |    |
| 単価・金額の設定                   |                        | 儒考印                      | 刷の設定    | E       |         | - шлол                   | 661      |            |              | - 490-1003            |       |       |    |
| <ul> <li>印刷する</li> </ul>   |                        | <ul> <li>印刷する</li> </ul> |         |         |         |                          |          |            |              | 1917 で 1917 こ         |       |       |    |
| ○ Ε印刷しない                   |                        | 08                       | 明しない    | 3       |         |                          |          |            |              | 出力しない                 |       |       |    |
| 第一階層先頭ページ                  | BX .                   | 1                        |         |         |         |                          |          |            |              |                       |       |       |    |
| 1頁分の行設定                    |                        |                          |         |         |         |                          |          |            |              |                       |       |       |    |
| 真先頭開始行                     |                        | 1                        |         |         | 1       | 頁の総行                     | 数        | 19         | 1 頁分の内       | 訳明細行数                 |       | 17    |    |
| 明細行の開始行                    |                        | 2                        |         |         | 6       | 目細行の総                    | 行数       | 17         |              |                       |       |       |    |
| 会社名の出力位置                   | 列                      | в                        | 行       |         | 19 H    | :力会社名                    |          | ****       | 00建          | 設株式会社                 | ***   | • •   |    |
|                            |                        |                          |         |         |         | 各明細にク                    | ルーブコ     | -ドを印字      |              | 0 45                  | •     | LTN   | 61 |
| 真番号の出力位置                   | 列                      | н                        | 行       |         | 19      | in the first of          |          |            | (★ cn ↔      | 0.47                  |       | 1.754 |    |
|                            |                        |                          |         |         |         | oures nu res Q           | 1式()     | 半価非表示)     | (ヨ中子)の設定     | 0.45                  | 0     | Unat  |    |
| 1頁分の列設定                    |                        |                          |         |         |         |                          | • #      | 価を単価標      | 10.2291(七人南王 | 式で非表示)                |       |       |    |
| 明顓項目情報 (                   | 山力する                   | 5列 <b>を</b> 英字           | のセル列    | 名で指力    | ET 6. ) |                          | • #      | 捕灸念翻柳      | C291(Excel   | で数量編集する               | 5場合は非 | 推契    | )  |
| 项目 記号                      | 名称                     | 规格                       | 20.11   | 甲位      | 単価      | 金额                       | 備考       | 行属性        | 採用業者         |                       |       |       |    |
|                            |                        |                          |         | 1.      | -       |                          | U        |            |              |                       |       |       |    |
|                            | в                      | G                        | U       | E       | - F     | 6                        | n :      |            |              |                       |       |       |    |

4. シート分割を「分割しない」に設定し、OKボタンより出力を行います。

以上で終了です。 上記手順にて解決できない場合には、弊社窓口までお問合せ下さい。